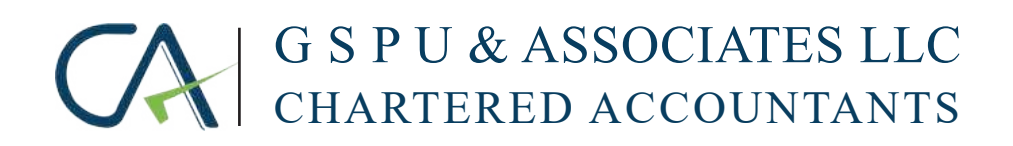

# Excise Registration Manual

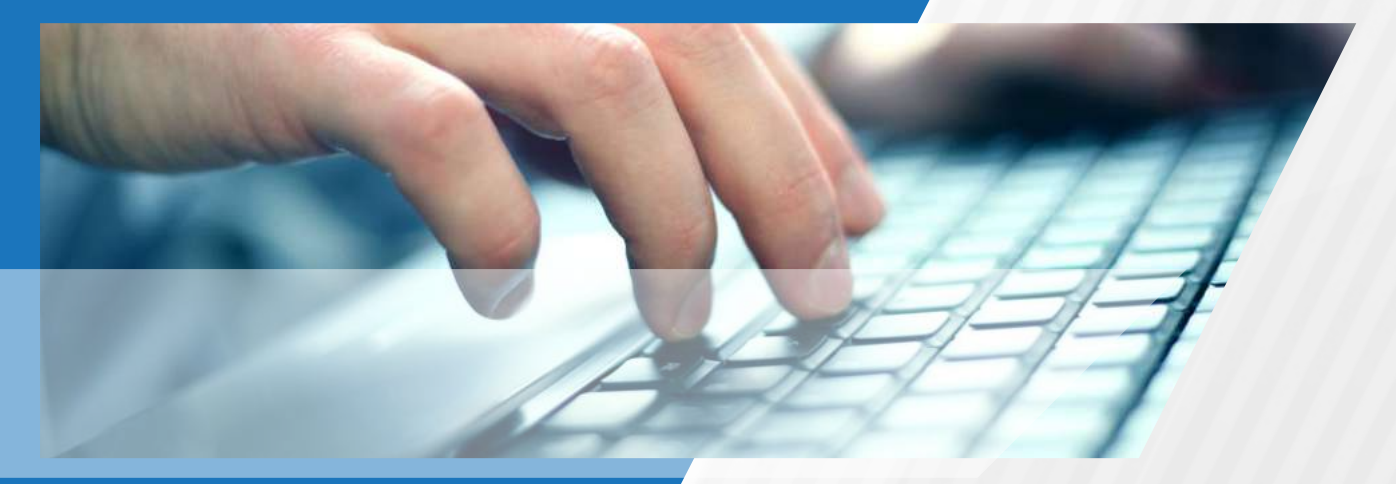

Step by step guide

www.gspuoman.com

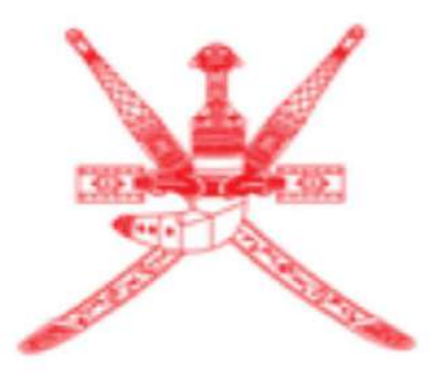

# Sultanate of Oman Tax Authority

## Excise Registration Manual Step by step guide for Registration form using print-screens and detailed info.

### **Step 1:** Open the Taxpayer Portal using the correct link

https://taxoman.gov.om/

### Step 2: Sign-in

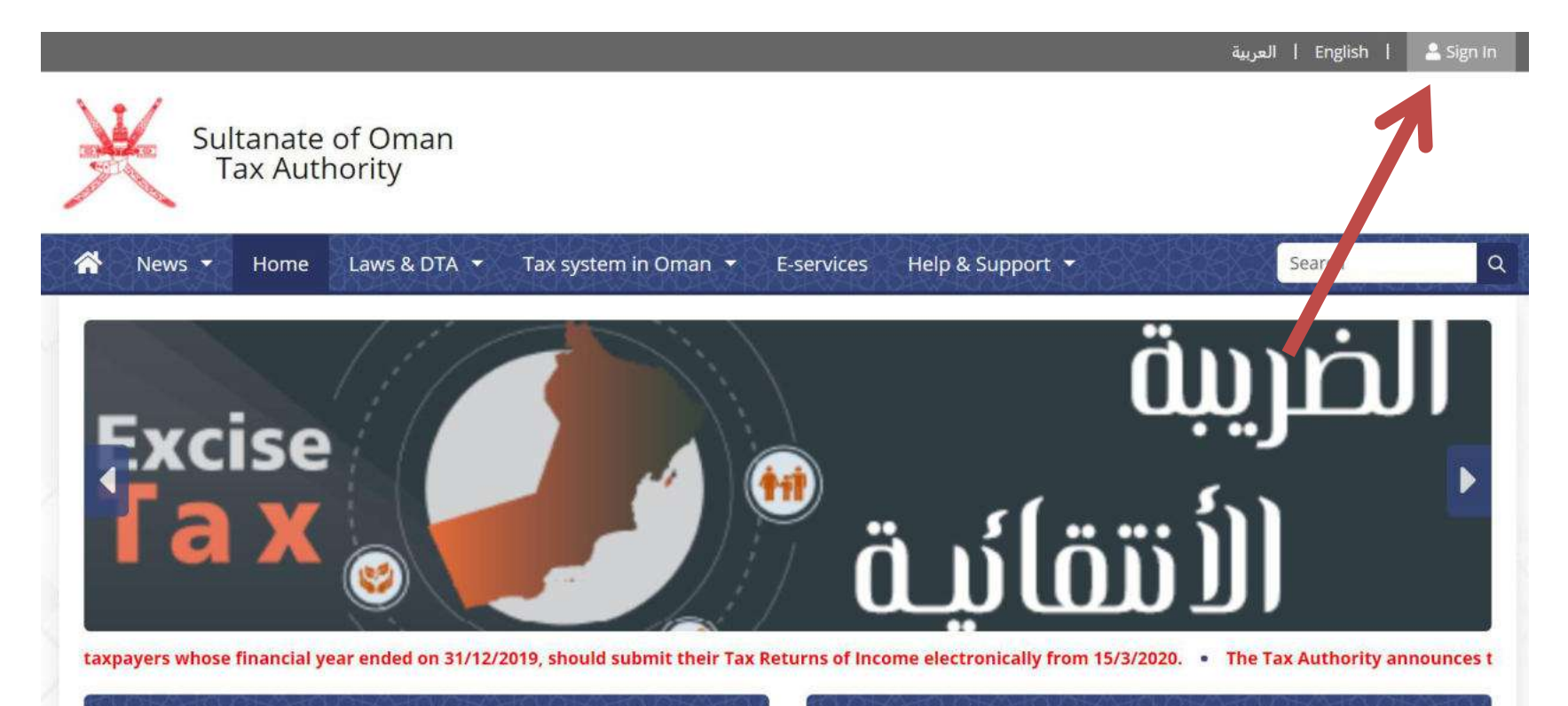

#### Registration

#### Returns

Every taxpayer shall adhere with the tax registration when carrying out the entry procedures in the commercial registration at the Ministry of Commerce &

The law requires all Taxpayers (except the Enterprise) to submit two returns for any tax year to the Tax Authority on the forms prepared for this purpose:

#### **Step 3:** Sign-in by ID card or by Username

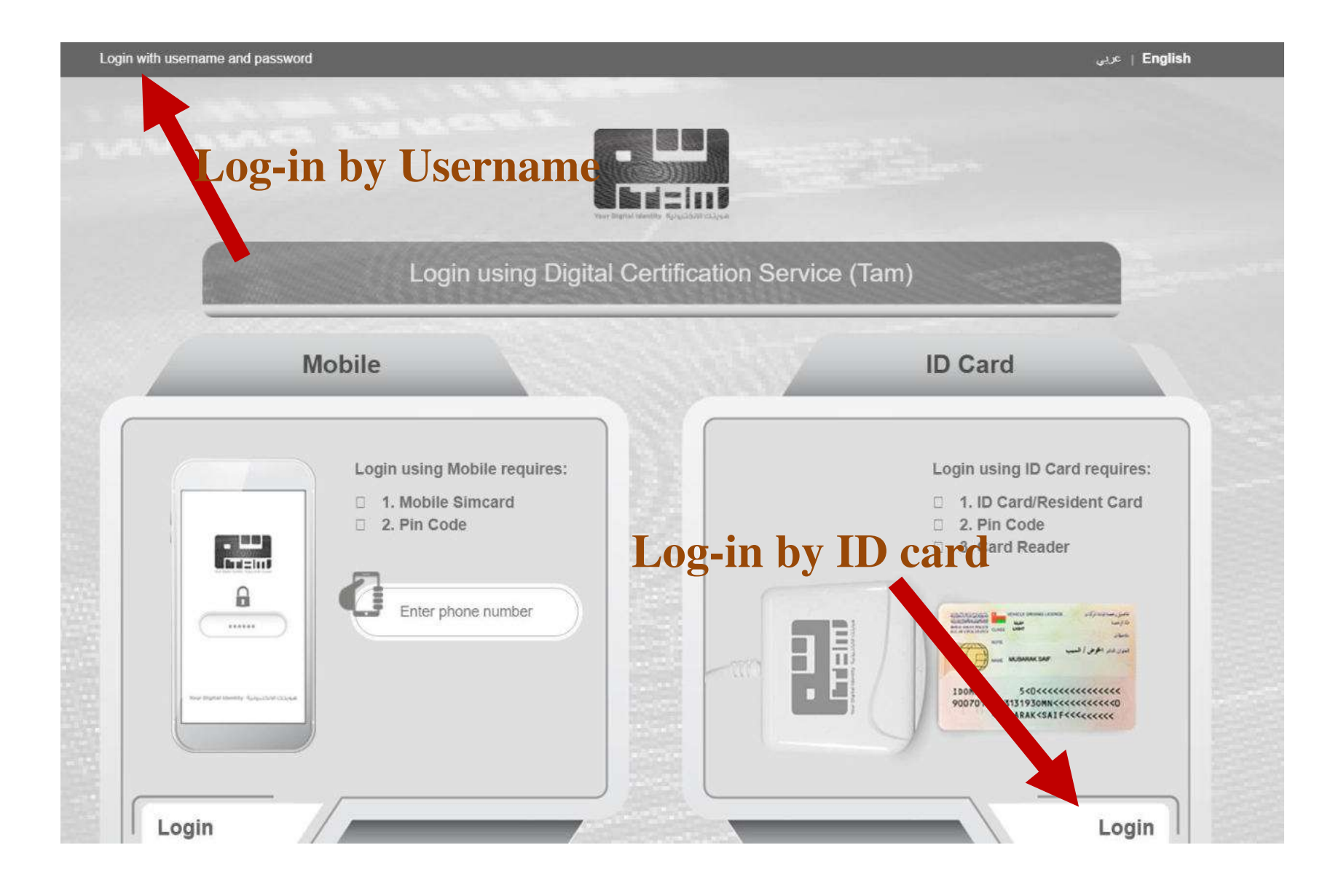

#### **Step 4: Enter username and password**

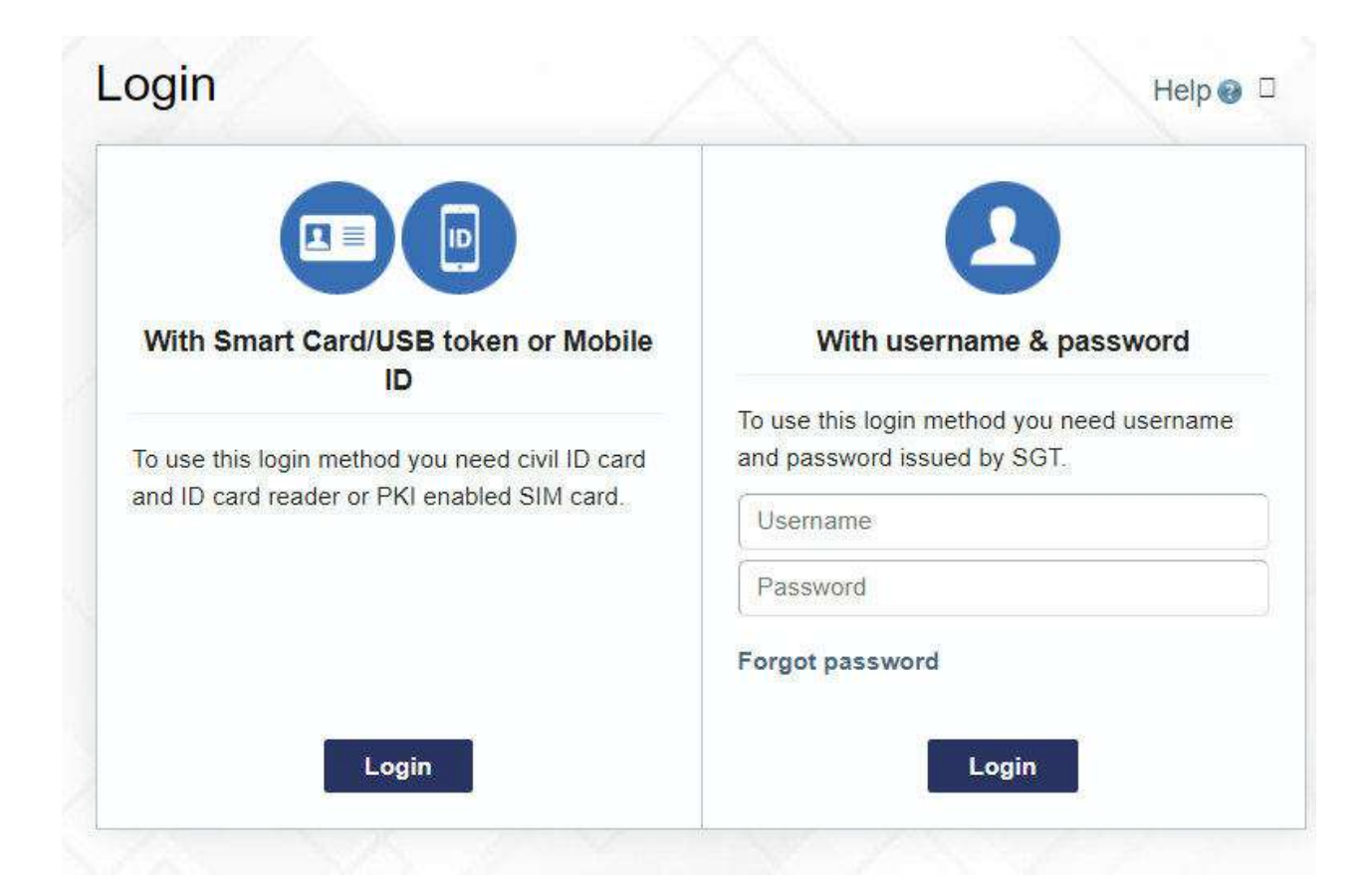

#### **Step 5:** Go to E-Services

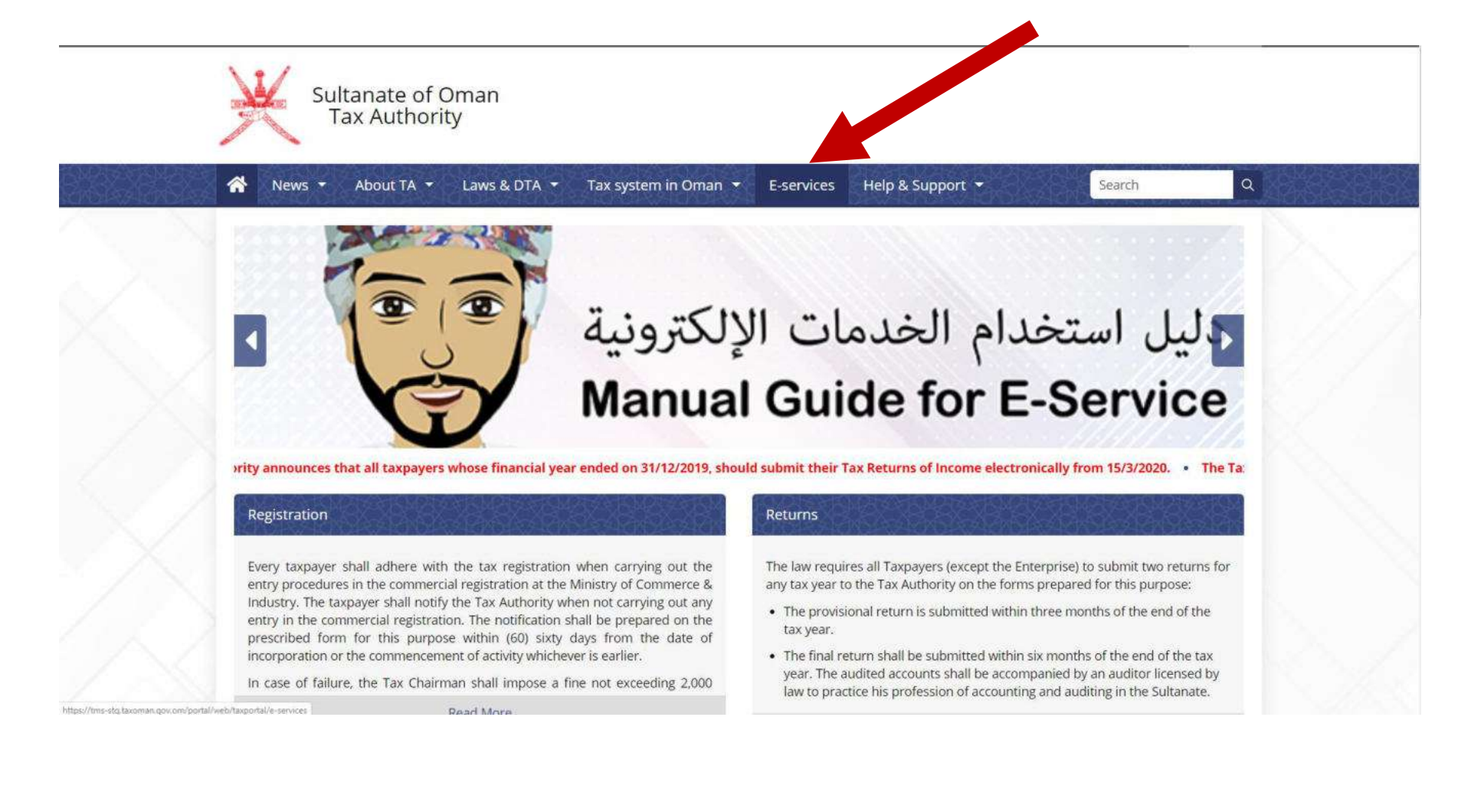

### **Step 6:** Click to Taxpayer Registration

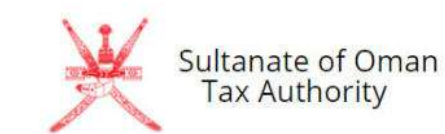

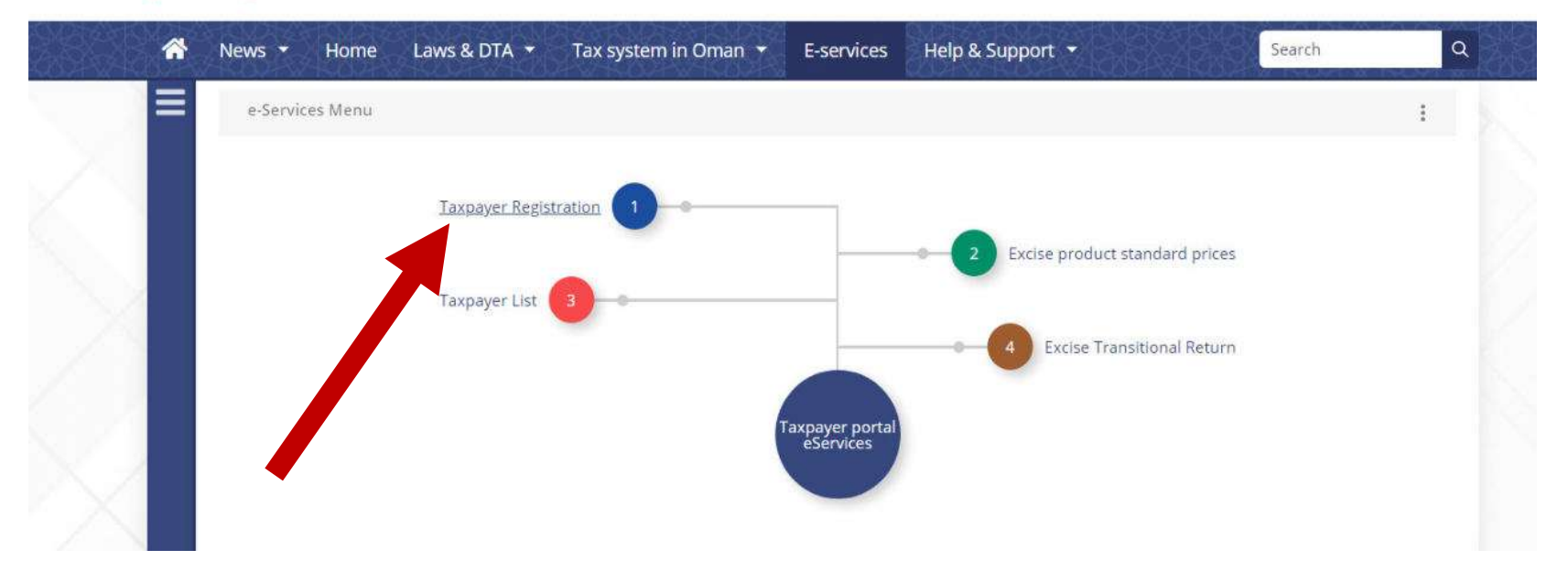

### **Step 7:** Enter Commercial Registration of the company

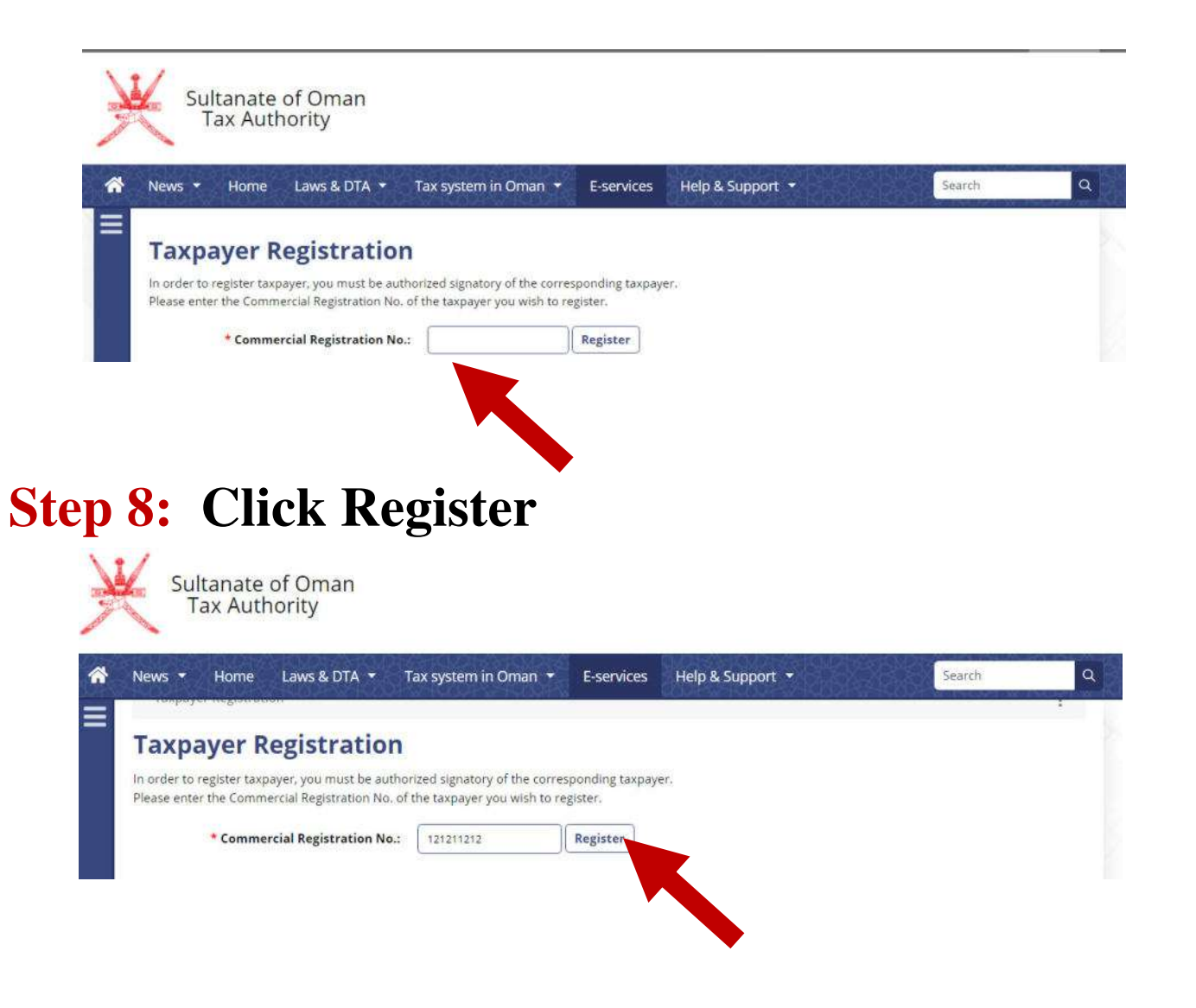

### **Step 9:** Select type of Registration <u>Excise Tax Liability Registration</u>

### **Step 10:** Click Continue

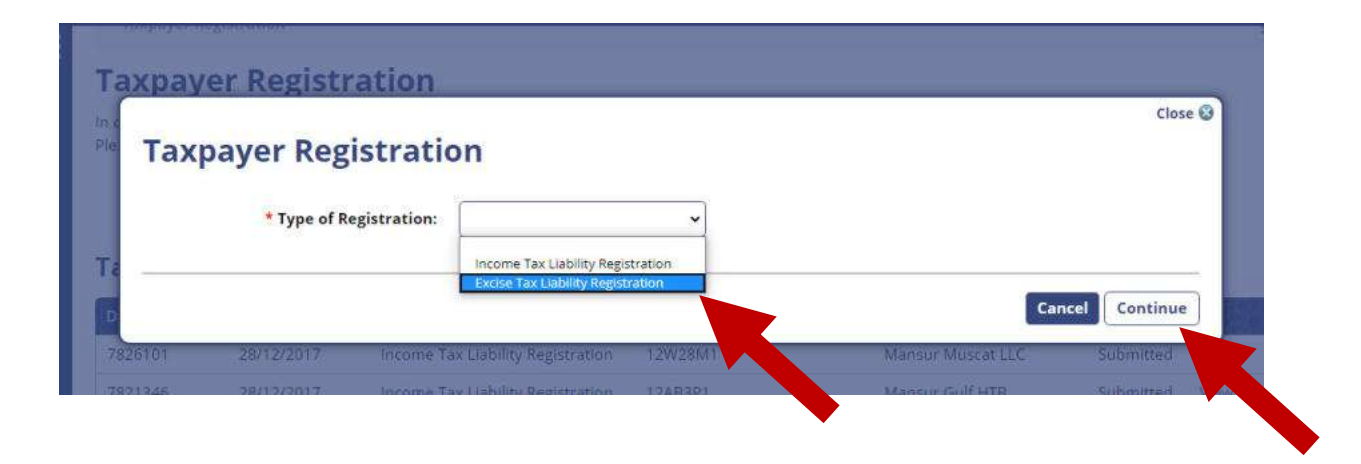

### **Step 8:** Fill the details

| Application Form                |                                                                                                |
|---------------------------------|------------------------------------------------------------------------------------------------|
| Details of the                  | Taxable Person                                                                                 |
|                                 |                                                                                                |
| Legal name:                     | سكاي ساكسي الفردائيرداني                                                                       |
| Legal name in<br>English:       | Abdullah Gulf LLC                                                                              |
| Trade name:                     |                                                                                                |
| Commercial<br>Registration No.: | 121211212                                                                                      |
| TIN:                            |                                                                                                |
| VATIN:                          |                                                                                                |
| Customs Number:                 | C54540                                                                                         |
| * Legal form of the business:   | General or Limited Partnership 💙                                                               |
| Business addr                   | ess                                                                                            |
| * Business address:             | Sultanate of Oman. Al-Buraimi, Dank, Wadi Al Amd,<br>512, 123456, Elm Street, 456, 123   Enter |
| * Contact phone:                | 123-456-789                                                                                    |
| Contact e-mail:                 | kopalnia@piasku.com                                                                            |
| Details of the                  | Principal Officer                                                                              |
| * ID:                           | 78787788988888                                                                                 |
| * Name:                         | Muntaser                                                                                       |
| * Business address:             | Enter                                                                                          |
| * Contact phone:                | 9999999999                                                                                     |
| Contact e-mail:                 | muntaser@mm.com                                                                                |

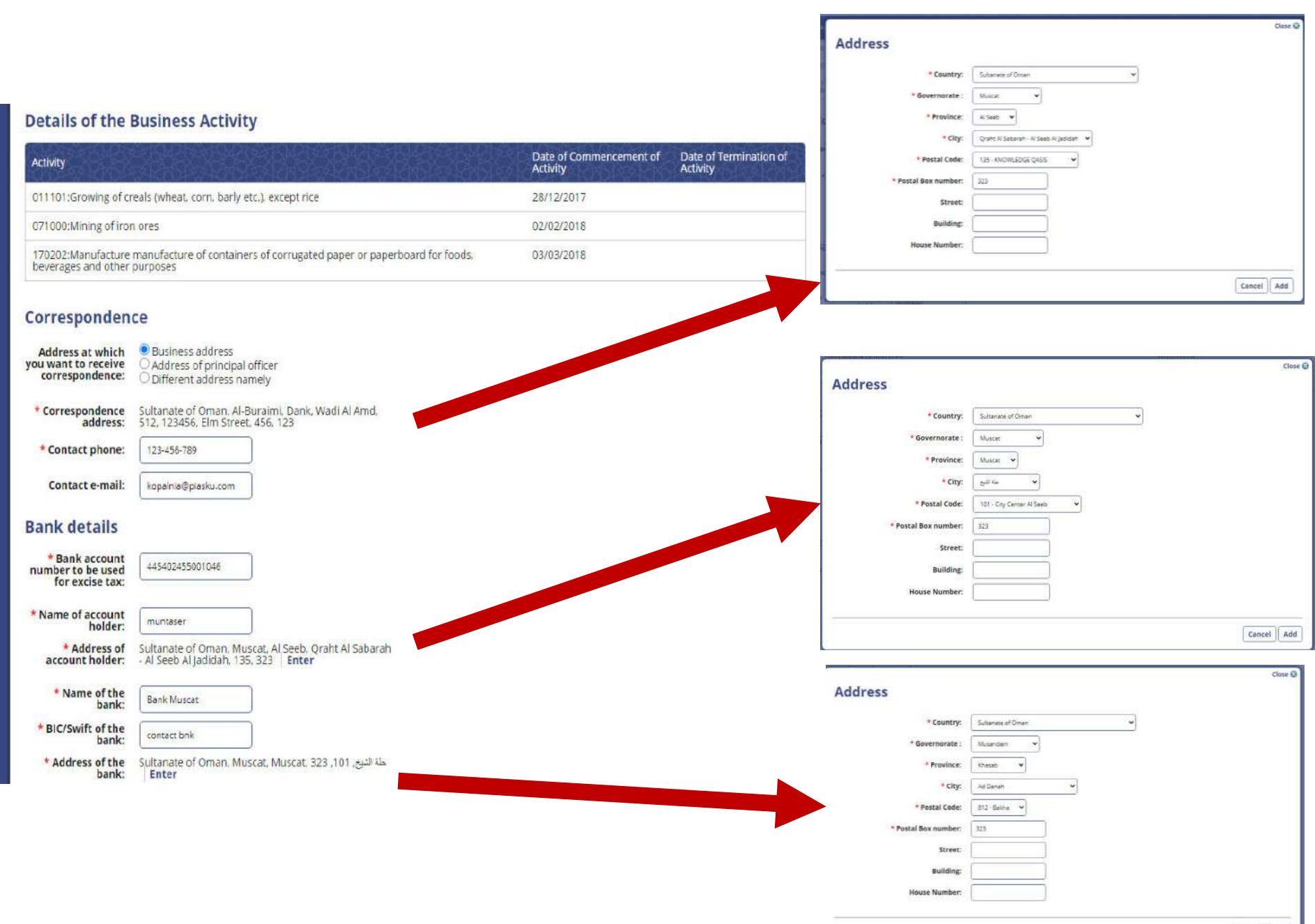

Cancel Add

#### **Details of Excise Taxed Activities**

| * Planned activities regarding excise taxed goods:                                                   | <ul> <li>□ Production</li> <li>☑ Importation of excise goods</li> <li>□ Licensee under suspension regime</li> <li>□ Others (please specify):</li> </ul>                    |
|----------------------------------------------------------------------------------------------------|----------------------------------------------------------------------------------------------------|
| * Which types of goods you will be dealing with?:                                                    | <ul> <li>□ Tobacco and its derivatives</li> <li>□ Carbonated drinks</li> <li>□ Energy drinks</li> <li>□ Alcohol</li> <li>□ Pig Meat</li> <li>✓ Sweetened Drinks</li> </ul> |
| * Do you have warehouse (approved by<br>Customs administrations)?:                                   | ● Yes<br>○ No                                                                                                    |
| Do you plan to use customs warehouse as<br>tax warehouse?:                                           | O Yes<br>O No                                                                                                    |
| * Bookkeeping system used in your<br>organization (please list software versions<br>where possible): | tally erp                                                                                                    |
| * Inventory management and material flow<br>system used in your organization:                        | tally                                                                                                    |

#### Licenses in relation to excise activities

□ License for establishing a warehouse ☑ Import and export license □ Industrial license □ Agricultural license □ Others, namely:

Licenses in relation to excise activities:

|   | Licenses ir                               | n relation to excise activities | <ul> <li>↓ License for establishing a wa</li> <li>✓ Import and export license</li> <li>↓ Industrial license</li> <li>↓ Agricultural license</li> <li>↓ Others, namely:</li> </ul> | rehouse                             |                 |            |                       |
|---|-------------------------------------------|---------------------------------|----------------------------------------------------------------------------------------------------|-------------------------------------|-----------------|------------|-----------------------|
|   | License No.                               | Authority Issuing the License   | Date of Issue of the License                                                                                                    | Date of Expiry of the License       | Permanent       | Place of A | ctivity Code          |
|   | LN_123567                                 |                                 | 04/03/2018                                                                                                    |                                     | No              | POA100     | Edit                  |
|   | Addition                                  | al Place(s) of Act              | ivity                                                                                                    |                                     |                 |            | Add place of activity |
|   | Code                                      | Description Address             |                                                                                                    |                                     | <u>ASKS 100</u> | 1 2 X      | <u>88888</u>          |
|   | POA100                                    | Sultanat                        | e of Oman, Al-Buraimi, Dank, Wadi i                                                                                                    | Al Amd, 512, 123, Strawberry, 23, 7 | 3               |            | Remove                |
|   | <ul> <li>▲ <u>Back to list</u></li> </ul> |                                 |                                                                                                    |                                     |                 | C          | ancel Save Draft      |
|   | Add pla                                   | co of activity                  |                                                                                                    |                                     |                 |            | Close 😵               |
|   | Auu pia                                   | ce of activity                  |                                                                                                    |                                     |                 |            |                       |
| - |                                           | * Place of Activity type        | Company 🗸                                                                                                    |                                     |                 |            |                       |
| é |                                           | * Place of Activity             | POA100 ~                                                                                                    |                                     |                 |            |                       |
|   |                                           | * Business activity             | 011101:Growing of creals (whe                                                                                                    | at, corn, barly etc.), except rice  |                 | ~          |                       |
| ~ |                                           |                                 |                                                                                                    |                                     |                 |            | Cancel                |

#### **Step 9:** Save Draft

| Licenses in relation to excise activities:   | <ul> <li>□ License for establishing a warehouse</li> <li>✓ Import and export license</li> <li>□ Industrial license</li> <li>□ Agricultural license</li> <li>□ Others, namely:</li> </ul> |
|----------------------------------------------|----------------------------------------------------------------------------------------------------|
| Electrices in relation to excise activities. |                                                                                                    |

| License No. | Authority Issuing the License | Date of Issue of the License | Date of Expiry of the License | Permanent | Place of Activity Code |      |
|-------------|-------------------------------|------------------------------|-------------------------------|-----------|------------------------|------|
| LN_123567   |                               | 04/03/2018                   |                               | No        | POA100                 | Edit |

#### Additional Place(s) of Activity

|        |             |                                                                                | Add place of activity |
|--------|-------------|--------------------------------------------------------------------------------|-----------------------|
| Code   | Description | Address                                                                        |                       |
| POA100 |             | Sultanate of Oman, Al-Buraimi, Dank, Wadi Al Amd, 512, 123, Strawberry, 23, 73 | Remove                |

| 24  | Back to | lict |
|-----|---------|------|
| 200 | Dack to | 1120 |

Cancel Save Draft

#### **Step 10:** Submit

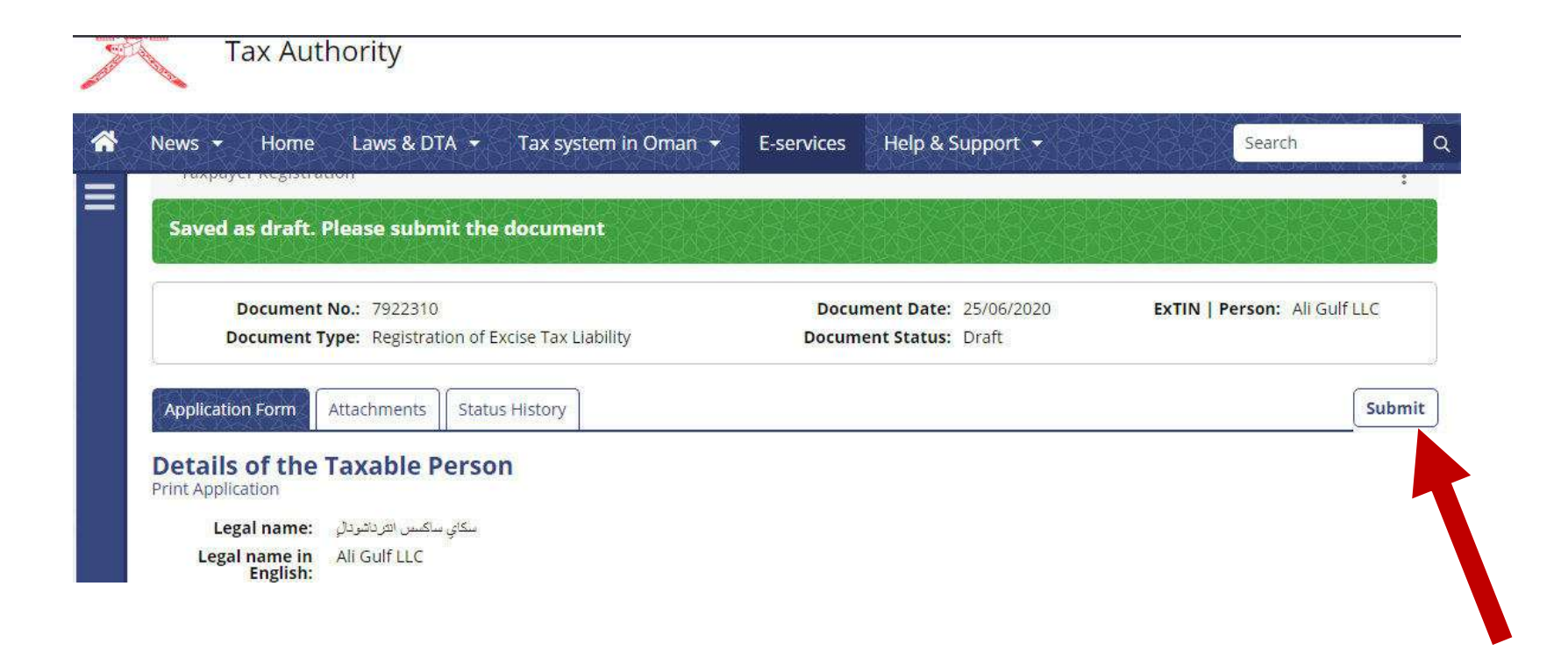

#### **Step 10:** Click Yes

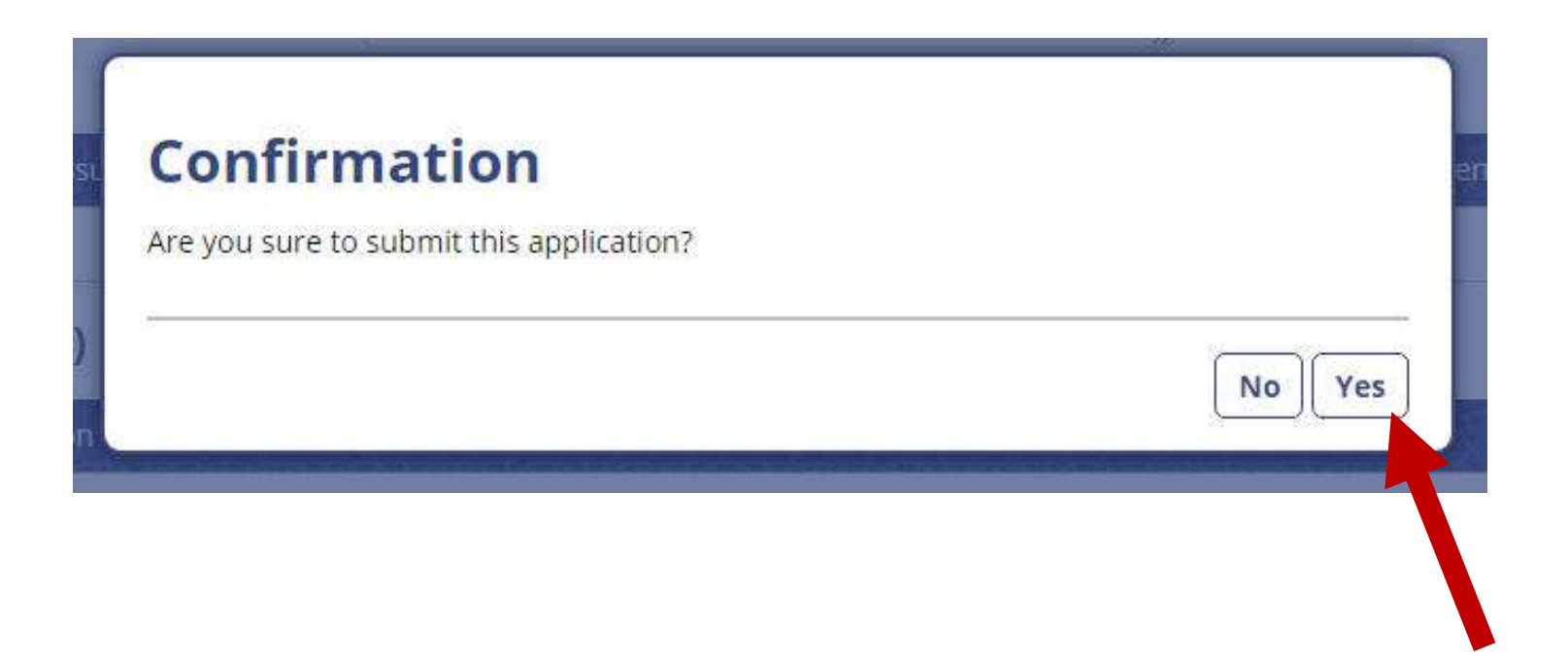

# **Step 10:** Request has been Submitted

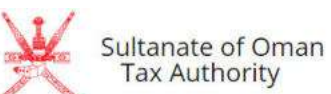

| Document                            | t No.: 7922310<br>Type: Registration of Excise Tax Liability                        | Document Date: 25/06/2020<br>Document Status: Submitted | ExTIN   Person: Ali Gulf LLC |   |
|-------------------------------------|-------------------------------------------------------------------------------------|---------------------------------------------------------|------------------------------|---|
|                                     |                                                                                     |                                                         |                              |   |
| Application Form                    | Attachments Status History                                                          |                                                         |                              | _ |
| Details of the<br>Print Application | Taxable Person                                                                      |                                                         |                              |   |
| Legal name:                         | سكاي ساكسن الاردائودائي                                                             |                                                         |                              |   |
| Legal name in<br>English:           | Ali Gulf LLC                                                                        |                                                         |                              |   |
| Trade name:                         |                                                                                     |                                                         |                              |   |
| Commercial<br>Registration No.:     | 121211212                                                                           |                                                         |                              |   |
| TIN:                                |                                                                                     |                                                         |                              |   |
| VATIN:                              |                                                                                     |                                                         |                              |   |
| Customs Number:                     | C54540                                                                              |                                                         |                              |   |
| Legal form of the business:         | General or Limited Partnership                                                      |                                                         |                              |   |
| Business add                        | ress                                                                                |                                                         |                              |   |
| Business address:                   | Sultanate of Oman, Al-Buraimi, Dank, Wadi Al Amd, 512, 123456, Elm Street, 456, 123 |                                                         |                              |   |
| Contact phone:                      | 123-456-789                                                                         |                                                         |                              |   |
| Contact e-mail:                     | kopalnia@piasku.com                                                                 |                                                         |                              |   |
| Details of the                      | Duin singl Officer                                                                  |                                                         |                              |   |